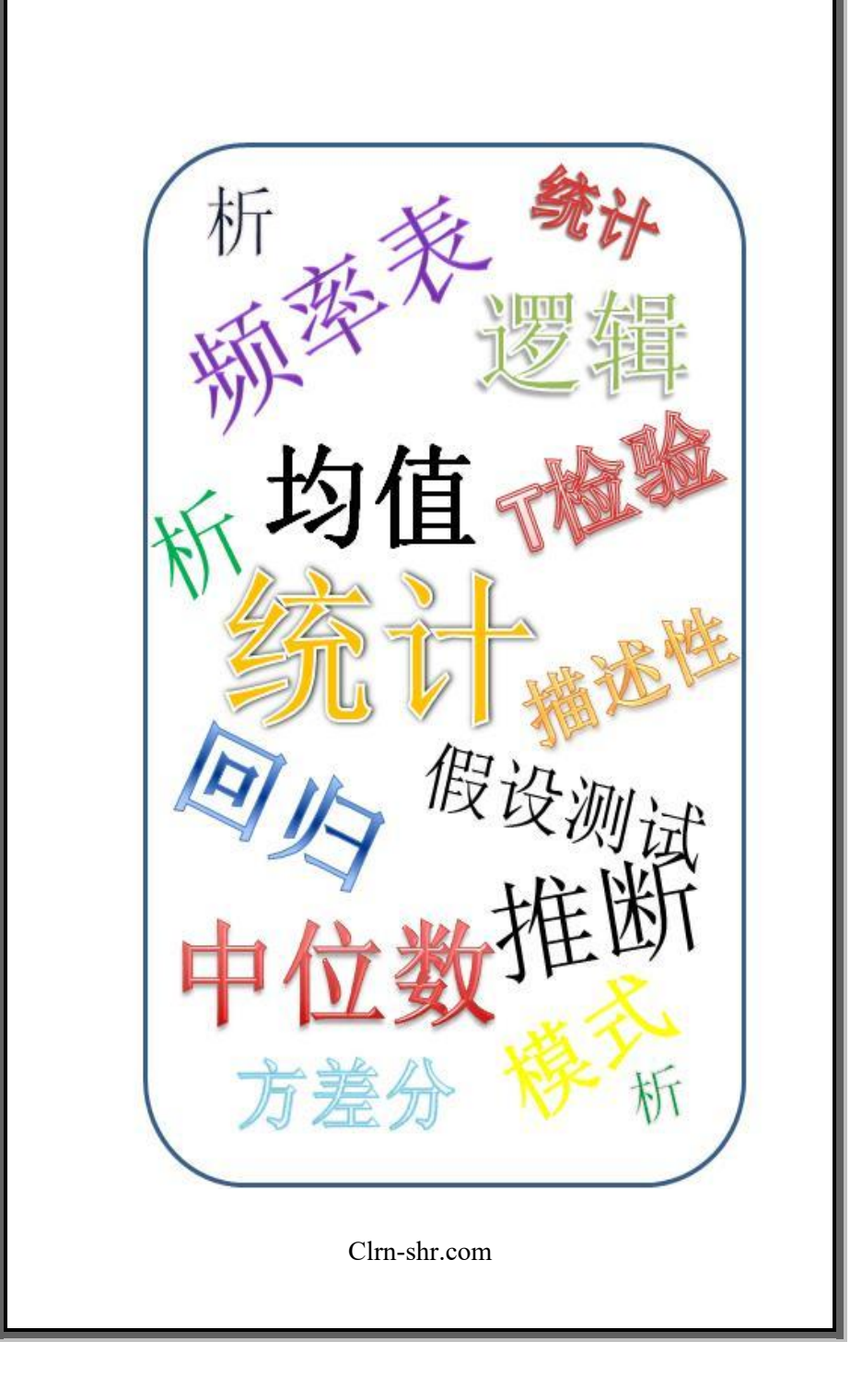

# 描述性统计

## **描述性**统计-解释

它是一种统计技术来汇总数据。数据汇总可以采 用表格和图形格式,提供与数据相关的信息的见 解。通过使用数据的中心趋势,可以以各种方式 显示数据,频率,色散,位置等。

## Miáoshù xìng tǒngjì- Jiěshì

Tā shì yī zhŏng tŏngjì jìshù lái huìzŏng shùjù. Shùjù huìzŏng kĕyĭ căiyòng biăogé hé túxíng géshì, tígōng yǔ shùjù xiāngguān de xìnxī de jiànjiĕ. Tōngguò shǐyòng shùjù de zhōngxīn qūshì, kĕyĭ yĭ gè zhŏng fāngshì xiǎnshì shùjù, pínlǜ sèsàn wèizhì děng.

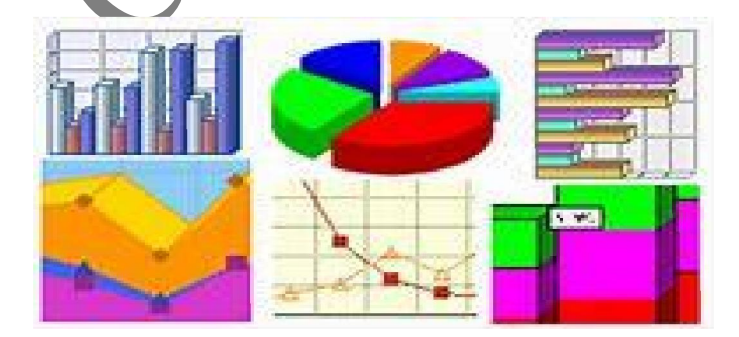

# 描述性统计的类型

从本质上讲,我们可以应用四种类型的描述性统 计信息:

## Miáoshù xìng tǒngjì de lèixíng

Cóng běnzhí shàng jiăng, wŏmen kĕyĭ yìngyòng sì zhŏng lèixíng de miáoshù xìng tŏngjì xìnxī:

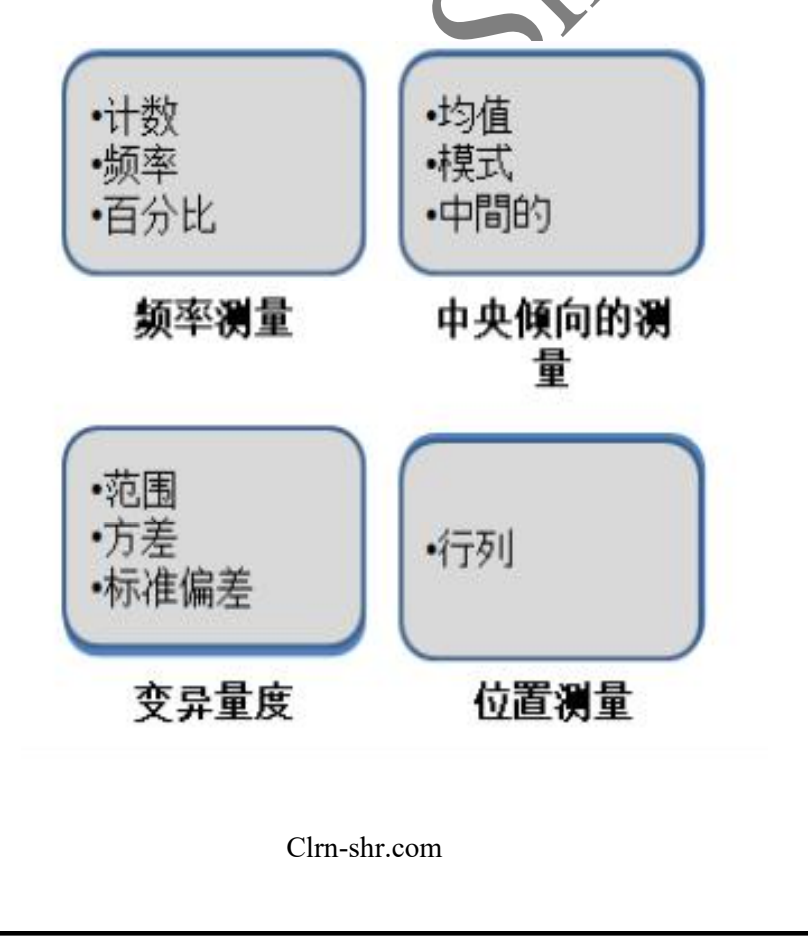

#### 频率测量

- 计数 用于在所选范围内合计实体数。
- 频率 用于计算所选范围内的离散值。
- 百分比 用于查找所选范围/组中的类别数。
   它的计算考虑所选范围内的频率。

# Pínlǜ cèliáng

- Jìshù yòng yú zài suǒ xuǎn fànwéi nèi héjì shítǐ shù.
- Pínlů yòng yú jìsuàn suŏ xuăn fànwéi nèi de lísàn zhí.
- Băifēnbĭ yòng yú cházhǎo suŏ xuǎn fànwéi/zŭ zhōng de lèibié shù. Tā de jìsuàn kǎolǜ suŏ xuǎn fànwéi nèi de pínlǜ.

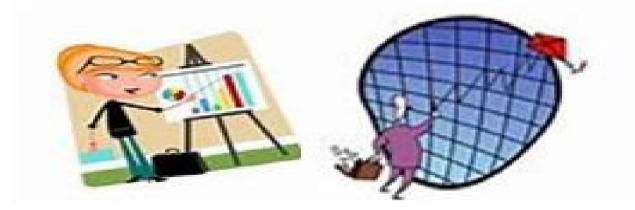

# 中心趋势的度量

- 均值 所选值的总和, 除以值的总数。
- 模式 -最常显示的值。
- 中位数 所选值范围的中间值。

#### Zhōngxīn qūshì de dùliàng

- Jūnzhí suŏ xuăn zhí de zŏnghé, chú yĭ zhí de zŏngshù.
- Móshì Zuì cháng xiǎnshì de zhí.
- Zhōng wèi shù suǒ xuǎn zhí fànwéi de zhōngjiān zhí.

变异量度

- 范围 / 值组中最低数和最高数之间的差异。
- 方差 所选组中值之间的点差的度量。
   它是一个值,用于指示个人在组中的传播范围。
- 标准差 = 方差的平方根是标准差。

# Biànyì liàngdù

- Fànwéi zhí zǔ zhōng zuìdī shù hé zuìgāo shù zhī jiān de chāyì.
- Fāngchā = suŏ xuǎn zǔ zhōng zhí zhī jiān de diǎnchā de dùliàng. Tā shì yīgè zhí, yòng yú zhǐshì gèrén zài zǔ zhōng de chuánbò fànwéi.
- Biāozhǔn chā = fāngchā de píngfānggēn shì biāozhǔn chā.

# 位置测量

• 行列 - 对所选数字组进行排序时, 数字或顺序值被其排名替换的数字转换。

# Wèizhì cèliáng

 Hángliè - duì suŏ xuăn shùzì zŭ jìn háng páixù shí, shùzì huò shùnxù zhí bèi qí páimíng tìhuàn de shùzì zhuănhuàn.

## EXCEL 中的描述性统计信息

EXCEL 是提供描述性统计工具的应用程序之一。

在 EXCEL 工作表中激活数据分析工具的步骤:

1. 创建包含给定内容的工作表

员工姓名/代码、工资。

#### EXCEL zhong de miáoshù xìng tǒngjì xìnxī

EXCEL shì tígōng miáoshù xìng tŏngjì gōngjù de yìngyòng chéngxù zhī yī.

Zài EXCEL gōngzuò biǎo zhōng jīhuó shùjù fēnxī gōngjù de bùzhòu:

 Chuàngjiàn bāohán gĕi dìng nèiróng de gōngzuò biǎo – yuángōng xìngmíng/dàimă, gōngzī.

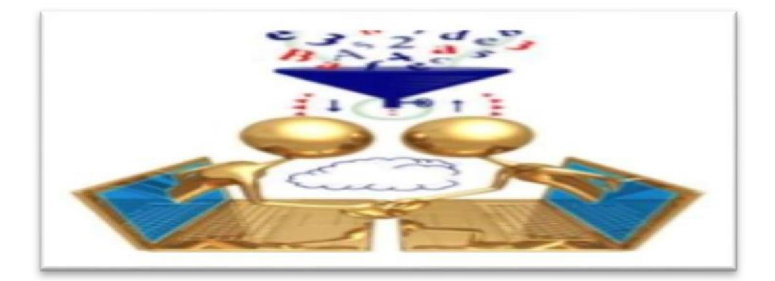

| C   | H 9 · (* · ) ;                             |                                                         |      |            |        | J                       | lescriptive: | heet - Micro   | osoft Erro                                                                                  | el                                 |                        |      |             |          |                                |     | - f | X     |
|-----|--------------------------------------------|---------------------------------------------------------|------|------------|--------|-------------------------|--------------|----------------|---------------------------------------------------------------------------------------------|------------------------------------|------------------------|------|-------------|----------|--------------------------------|-----|-----|-------|
| 6   | Home Insert                                | Page Layout 🛛 Formulas                                  | Deta | leview V   | ier De | neloper                 |              |                |                                                                                             |                                    |                        |      |             |          |                                |     | ŷ   | . 8 ) |
| Pai | k Cut (2<br>Là Coy<br>te ∳format Painter I | ñbi • 11 • Á a<br>I Z ∐ • <u>⊟</u> • <mark>à • A</mark> |      | <b>-</b> * | hin Wa | p Text<br>ge & Center * | General      | k , <u>1</u> 1 | ,<br>,<br>,<br>,<br>,<br>,<br>,<br>,<br>,<br>,<br>,<br>,<br>,<br>,<br>,<br>,<br>,<br>,<br>, | onditional For<br>imatting * as Ta | nat Cel<br>der Stylesr | iset | Delete Form | ΣA<br>Fi | toSum * A<br>I * Z<br>ear * Fi | T B |     |       |
|     | Clipboard 6                                | Fort                                                    | 6    | Alig       | nment  | [                       | N            | unber          | 6                                                                                           | Style                              |                        |      | Cells       |          | Editin                         | ]   |     |       |
| _   | E11 •                                      | f <sub>it</sub>                                         |      |            |        |                         |              |                |                                                                                             |                                    |                        |      |             |          |                                |     |     |       |
| 1   | A                                          | B                                                       | C    | D          | E      | F                       | G            | H              | 1                                                                                           | J                                  | K                      | l    | M           | N        | 0                              | p   | Q   | R     |
| 1   | 员工代码                                       | 朋新                                                      |      |            |        |                         |              |                |                                                                                             |                                    |                        |      |             |          |                                |     |     |       |
| 2   | ESO1                                       | 66194                                                   |      |            |        |                         |              |                |                                                                                             |                                    |                        |      |             |          |                                |     |     |       |
| 3   | ESO2                                       | 45263                                                   |      |            |        |                         |              |                |                                                                                             |                                    |                        |      |             |          |                                |     |     |       |
| 4   | ES03                                       | 82140                                                   |      |            |        |                         |              |                |                                                                                             |                                    |                        |      |             |          |                                |     |     |       |
| 5   | ESO4                                       | 42315                                                   |      |            |        |                         |              |                |                                                                                             |                                    |                        |      |             |          |                                |     |     |       |
| 6   | ESO5                                       | 36241                                                   |      |            |        |                         |              |                |                                                                                             |                                    |                        |      |             |          |                                |     |     |       |
| 7   | ESO7                                       | 56241                                                   |      |            |        |                         |              |                |                                                                                             |                                    |                        |      |             |          |                                |     |     |       |
| 8   | ESO8                                       | 45781                                                   |      |            |        |                         |              |                |                                                                                             |                                    |                        |      |             |          |                                |     |     |       |
| 9   | ESO9                                       | 42315                                                   |      |            |        |                         |              |                |                                                                                             |                                    |                        |      |             |          |                                |     |     |       |
| 10  | ES10                                       | 36241                                                   |      |            |        |                         |              |                |                                                                                             |                                    |                        |      |             |          |                                |     |     |       |
| 11  | ES11                                       | 56241                                                   |      |            |        |                         |              |                |                                                                                             |                                    |                        |      |             |          |                                |     |     |       |
| 12  | ES12                                       | 65487                                                   |      |            |        |                         |              |                |                                                                                             |                                    |                        |      |             |          |                                |     |     |       |
| 13  | ES13                                       | 74120                                                   |      |            |        |                         |              |                |                                                                                             |                                    |                        |      |             |          |                                |     |     |       |
| 14  | ES14                                       | 65412                                                   |      |            |        |                         |              |                |                                                                                             |                                    |                        |      |             |          |                                |     |     |       |
| 15  | ES15                                       | 52170                                                   |      |            |        |                         |              |                |                                                                                             |                                    |                        |      |             |          |                                |     |     |       |
| 16  | ES16                                       | 32156                                                   |      |            |        |                         |              |                |                                                                                             |                                    |                        |      |             |          |                                |     |     |       |
| 17  | ES17                                       | 65487                                                   |      |            |        |                         |              |                |                                                                                             |                                    |                        |      |             |          |                                |     |     |       |
| 18  | ES18                                       | 74120                                                   |      |            |        |                         |              |                |                                                                                             |                                    |                        |      |             |          |                                |     |     |       |
| 19  | ES19                                       | 65412                                                   |      |            |        |                         |              |                |                                                                                             |                                    |                        |      |             |          |                                |     |     |       |
| 20  |                                            |                                                         |      |            |        |                         |              |                |                                                                                             |                                    |                        |      |             |          |                                |     |     |       |

- 2. 打开 Excel 工作表并单击 DATA 菜单。
- Dăkāi Excel göngzuò biǎo bìng dān jī DATA càidān.

| R 81-1                           | s.);         | 8           |               |       |      |              |       |                       | Sect."         | Motsatt | ad ba    |                  |          |         |           |                             |              | į                   | - 6 | 5   |
|----------------------------------|--------------|-------------|---------------|-------|------|--------------|-------|-----------------------|----------------|---------|----------|------------------|----------|---------|-----------|-----------------------------|--------------|---------------------|-----|-----|
| Kate                             | Inet         | Rage Layo   | nt For        | -     | in b | -            | n De  | dipe                  |                |         |          |                  |          |         |           |                             |              |                     | -   | - 1 |
| La La<br>La Car<br>Rate<br>Jiana | a<br>Noter 1 | ю:<br>1 7 д | - II<br>I E - | • £ i | *.   | • *<br>2 7 9 | 1910  | olist<br>e k Center - | Genes<br>III-1 | 1 1     | a Condi  | na for<br>ny ald | e : 296- | · R und | Dete Form | Σ Adda<br>≩ Str.<br>2 Detr. | set L<br>Fer | A<br>Final<br>Sect- |     |     |
| Opticati                         |              |             | Bit           |       |      | 29           | oéd - |                       | 1              | ete .   | 5        | 2/5              |          |         | GH .      |                             | 10mg         |                     |     |     |
| AL                               |              | - 2         | \$            |       |      |              |       |                       |                |         |          |                  |          |         |           |                             |              |                     |     |     |
| 11 .                             |              | 0           | 6             | 2     | . 2  | 6            |       | 1                     | N/et           | 1       | interio. | M                | N        | 0       |           |                             |              | 1                   | T   |     |

- 3. 检查包含称为"数据分析"的功能的功能。
- Jiănchá bāohán chēng wèi"shùjù fēnxī"de göngnéng de göngnéng.

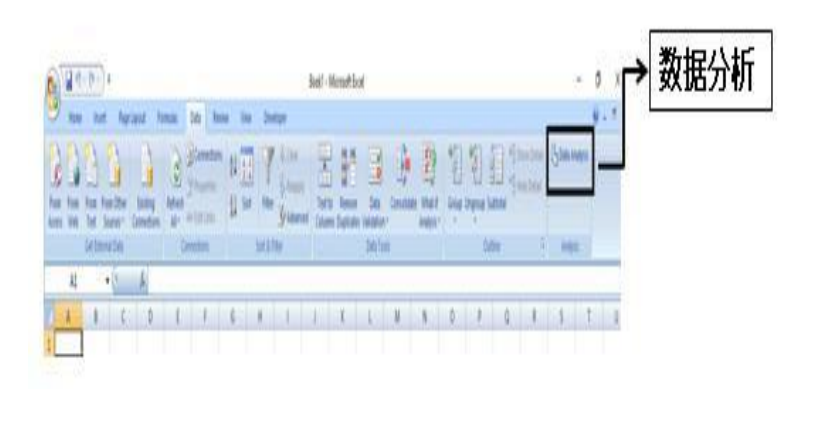

- 单击"数据分析"并从"分析工具"框中选择"描述
   性统计信息"选项。
- Dān jī"shùjù fēnxī"bìng cóng"fēnxī göngjù"kuāng zhòng xuănzé"miáoshù xìng tŏngjì xìnxī"xuănxiàng.

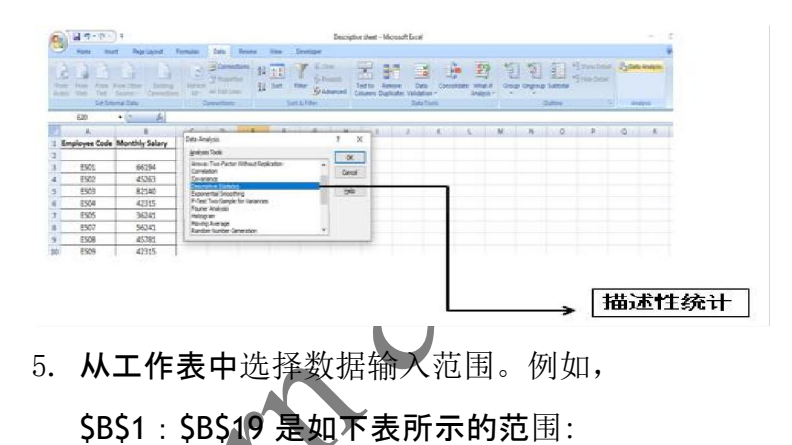

 Cóng göngzuò biǎo zhòng xuǎnzé shùjù shūrù fànwéi. Lìrú, \$B\$1:\$B\$19 shì rúxià biǎo suǒ shì de fànwéi:

|    | A1 - (* | J.c.  |             |                |       |         |        |        |
|----|---------|-------|-------------|----------------|-------|---------|--------|--------|
|    | A       | в     | C           | D              | E     | F       | G      | н      |
| 1  | 员工代码    | 月薪    | Descriptive | Statistics     |       |         |        | ? ×    |
| 2  | ESO1    | 66194 | Input       |                |       |         | 100001 | OK     |
| 3  | ES02    | 45263 | Input Ren   | 0-et :         | 1 SAS | 1:58519 | 1.80   | Cancel |
| 4  | ES03    | 82140 | Grouped 8   | A:             |       | olumns  |        | Helo   |
| 5  | ES04    | 42315 | Labels      | in First Row   |       |         |        | C'unde |
|    | ESOS    | 36241 | 1           |                |       |         |        |        |
| 7  | ES07    | 56241 | Output      | Banger         |       |         | 196    |        |
| 8  | ES08    | 45781 | Diew Vi     | orksheet Ply:  | -     |         |        |        |
| 9  | ES09    | 42315 | O New M     | orkbook        |       |         |        |        |
| 10 | ES10    | 36241 | Summa       | ry statistics  |       |         |        |        |
| 11 | ES11    | 56241 | Confid      | ence Level for | Mean: | 95 9    |        |        |
| 12 | ES12    | 65487 | Kth Let     | gest:          | 1     |         |        |        |
| 13 | ES13    | 74120 | Kth Sm      | allest:        | 1     |         |        |        |
| 14 | ES14    | 65412 |             |                |       |         |        |        |
| 15 | ES15    | 52170 |             |                |       |         |        |        |
| 16 | ES16    | 32156 |             |                |       |         |        |        |
| 17 | ES17    | 65487 | 1           |                |       |         |        |        |
| 18 | ES18    | 74120 |             |                |       |         |        |        |
| 19 | ES19    | 65412 |             |                |       |         |        |        |

- 6. 确保根据下图从描述性统计信息对话框中单击 的某些选项。
- Quèbăo gēnjù xià tú cóng miáoshù xìng tŏngjì xìnxī duìhuà kuāng zhōng dān jī de mŏu xiē xuǎnxiàng.

| Descriptive Statistics |                | 1 ×      |        |
|------------------------|----------------|----------|--------|
| Input Range:           | 511116510 FK   | OK       |        |
| Grouped By:            | <u>Columns</u> | Cancel   |        |
| 🖾 Labels in first row  | ⊖ Rowa         | [lelb    | ➡第—行中的 |
| Output options         | 903            |          | 标签     |
| O Qutput Range:        |                |          |        |
| New Worksheet By:      |                |          |        |
| O New Workbook         |                |          |        |
| Summary statistics     |                |          |        |
| Confidence Level for   | Mean: 95 %     |          |        |
| Kth Largest:           | 1              |          |        |
| Kth Smallest:          | 1              |          |        |
|                        | _              |          |        |
|                        |                |          |        |
| <u>الاسمار</u>         | 4              |          |        |
|                        |                | <u>+</u> |        |
| 新工作表   汇总统             | +     半均直信別    | 5        |        |
| 10.000                 |                |          |        |
|                        |                |          |        |
|                        |                |          |        |
|                        | C1 1           |          |        |
|                        | Clrn-shr.com   |          |        |
|                        |                |          |        |

#### 第一行中的标签 -

选择此选项允许在输出工作表上显示列标题。

Dì yī xíng zhōng de biāoqiān - xuǎnzé cǐ xuǎnxiàng yǔnxǔ zài shūchū gōngzuò biǎo shàng xiǎnshì liè biāotí.

#### 新工作表 -

# 选择此选项会在新工作表上显示输出/结果。

Xīn gōngzuò biǎo - xuǎnzé cǐ xuǎnxiàng huì zài xīn gōngzuò biǎo shàng xiǎnshì shūchū/jiéguǒ.

汇总统计-

选择此选项可显示统计数据,即平均值、模式、 中位数、标准偏差、总和、峰度、计数等。

Huìzŏng tŏngjì - xuănzé cĭ xuănxiàng kĕ xiănshì tŏngjìshùjù, jí píngjūn zhí, móshì, zhōng wèi shù, biāozhǔn piānchā, zŏnghé, fēng dù, jì shù děng.

置信度 - 它显示平均值设置为 90% 或 95% 的情况可能。

Zhìxìn dù = tā xiǎnshì jūn zhí shèzhì wèi 90% huò 95% de qíngkuàng kěnéng.

- 7. 如上所述,选择"输出"选项为"新工作表","结果"将显示在新工作表上。因此,输出将:
- Rúshàng suð shù, xuănzé"shūchū"xuănxiàng wèi"xīn göngzuò biăo", "jiéguö" jiāng xiănshì zài xīn göngzuò biăo shàng. Yīncĭ, shūchū jiàng :

| 月薪                            |              |
|-------------------------------|--------------|
|                               |              |
| 平均- Mean                      | 55740.88889  |
| 标准错误- Standard Error          | 3504.564021  |
| 中間的 - Median                  | 56241        |
| 模式- Mode                      | 42315        |
| 标准偏差- Standard Deviation      | 14868.60591  |
| 样本方差- Sample Variance         | 221075441.6  |
| 峰 -Kurtosis                   | -1.130778853 |
| 倾斜度-Skewness                  | 0.012984976  |
| 范围- Range                     | 49984        |
| 最低-Minimum                    | 32156        |
| 最大-Maximum                    | 82140        |
| 总- Sum                        | 1003336      |
| 计数- Count                     | 18           |
| 置信度 - Confidence Level(95.0%) | 7393.983698  |

| 结 <b>果</b>                 | 含义                                                                             |  |  |  |  |  |
|----------------------------|--------------------------------------------------------------------------------|--|--|--|--|--|
| 亚内 Man                     | 显示样本数据的算术平均值。                                                                  |  |  |  |  |  |
| 十-河-Iviean                 | Xiǎnshì yàngběn shùjù de suànshù píngjūn zhí.                                  |  |  |  |  |  |
|                            | 显示数据集的标准误差(预测值和实际值之间的差异的度                                                      |  |  |  |  |  |
| 标准错误-                      | 量) <sub>。</sub>                                                                |  |  |  |  |  |
| Standard Error             | Xiǎnshì shùjù jí de biāozhǔn wùchā (yùcè zhí hé shíjì zhí zhī jiān             |  |  |  |  |  |
|                            | de chāyì de dùliàng).                                                          |  |  |  |  |  |
|                            | 显示数据集中的中间值(该值:将值的最大一半从最小的一                                                     |  |  |  |  |  |
| 中間的 Median                 | 半值)。                                                                           |  |  |  |  |  |
|                            | Xiǎnshì shùjù jízhōng de zhōngjiān zhí (gāi zhí: Jiāng zhí de zuìdà            |  |  |  |  |  |
|                            | yībàn cóng zuìxiǎo de yībàn zhí).                                              |  |  |  |  |  |
| 横式 Mode                    | 显示数据集中最常见的值。                                                                   |  |  |  |  |  |
| 1 <del>7 17 1</del> 1/1002 | Xiănshì shùjù jízhōng zuì chángjiàn de zhí.                                    |  |  |  |  |  |
| 标 <b>准偏差</b> -             | 显示数据集的栏木标准差度量值。                                                                |  |  |  |  |  |
| Standard                   | 业小双加术+I/IT牛你IIII工/又里旧。<br>Viǎnchì chùiù ií da uànghǎn hiāoshǔn chā dùliàng shí |  |  |  |  |  |
| Deviation                  |                                                                                |  |  |  |  |  |
| 样本方差-Sample                | 显示数据集(平方标准差)的样本方差。                                                             |  |  |  |  |  |
| Variance                   | Xiǎnshì shùjù jí (píngfāng biāozhǔn chā) de yàngběn fāngchā.                   |  |  |  |  |  |
| 峰 Kurtosis                 | 显示分布的峰度。                                                                       |  |  |  |  |  |
| ₩Ŧ - KULLOSIS              | Xiǎnshì fēnbù de fēng dù.                                                      |  |  |  |  |  |

| 结 <b>果</b>                 | 含义                                                                |
|----------------------------|-------------------------------------------------------------------|
| 倾斜度 channeag               | 显示数据集分布的偏斜度。                                                      |
| 映和这 - Skewness             | Xiǎnshì shùjù jí fēnbù de piān xié dù.                            |
| 范围 Dange                   | 显示数据集中最大值和最小值之间的差异。                                               |
| אם שו                      | Xiǎnshì shùjù jízhōng zuìdà zhí hé zuìxiǎo zhí zhī jiān de chāyì. |
| 最任 Minimum                 | 显示数据集中的最小值。                                                       |
| AX 125- IVIIIIIIIIIIIIIIII | Xiǎnshì shùjù jízhōng de zuìxiǎo zhí.                             |
| 最大 Mavimum                 | 显示数据集中的最大值。                                                       |
|                            | Xiǎnshì shùjù jízhōng de zuìdà zhí.                               |
| ₩ Cum                      | 将数据集中的所有值一起添加以计算总和。                                               |
| ு - Sulli                  | Jiāng shùjù jízhōng de suǒyǒu zhí yīqĭ tiānjiā yǐ jìsuàn zǒnghé.  |
| 计数 Count                   | 计算数据集中的值数。                                                        |
| M 3X - COUIIL              | Jìsuàn shùjù jízhōng de zhí shù.                                  |
| + Largast(V)               | 显示数据集中最大的x值。                                                      |
| M-Largest(X)               | Xiǎnshì shùjù jízhōng zuìdà de X zhí.                             |
| 最小 Smallast/V)             | 显示数据集中最小的x值。                                                      |
| ax 1 - Singliest(V)        | Xiǎnshì shùjù jízhōng zuìxiǎo de X zhí.                           |
| 置信度-Confidence             | 显示数据集值给定百分比的置信度。                                                  |
| Level(X) Percentage        | Xiǎnshì shùjù jí zhí gěi dìng bǎifēnbǐ de zhìxìn dù.              |

**很**难解释原始数据。描述性统计信息使数据能够 以有意义的形式进行,而您可以轻松解释相同的 结果。

这是一个非常基本的数据洞察阶段,有助于了解 发生了什么?意义:过去的影响和未来的影响。 例如,与财务、运营、销售、库存、生产相关的 业务数据,以获得战略制定、报告等的历史视图

0

Hěn nán jiěshì yuánshǐ shùjù. Miáoshù xìng tǒngjì xìnxī shǐ shùjù nénggòu yǐ yǒu yìyì de xíngshì jìnxíng, ér nín kěyǐ qīngsōng jiěshì xiāngtóng de jiéguǒ.

Zhè shì yīgè fēicháng jīběn de shùjù dòngchá jiēduàn, yǒu zhù yú liǎojiě fāshēngle shénme? Yìyì: Guòqù de yǐngxiǎng hé wèilái de yǐngxiǎng. Lìrú, yǔ cáiwù, yùnyíng, xiāoshòu, kùcún, shēngchǎn xiāngguān de yèwù shùjù, yǐ huòdé zhànlüè zhìdìng, bàogào děng de lìshǐ shìtú.

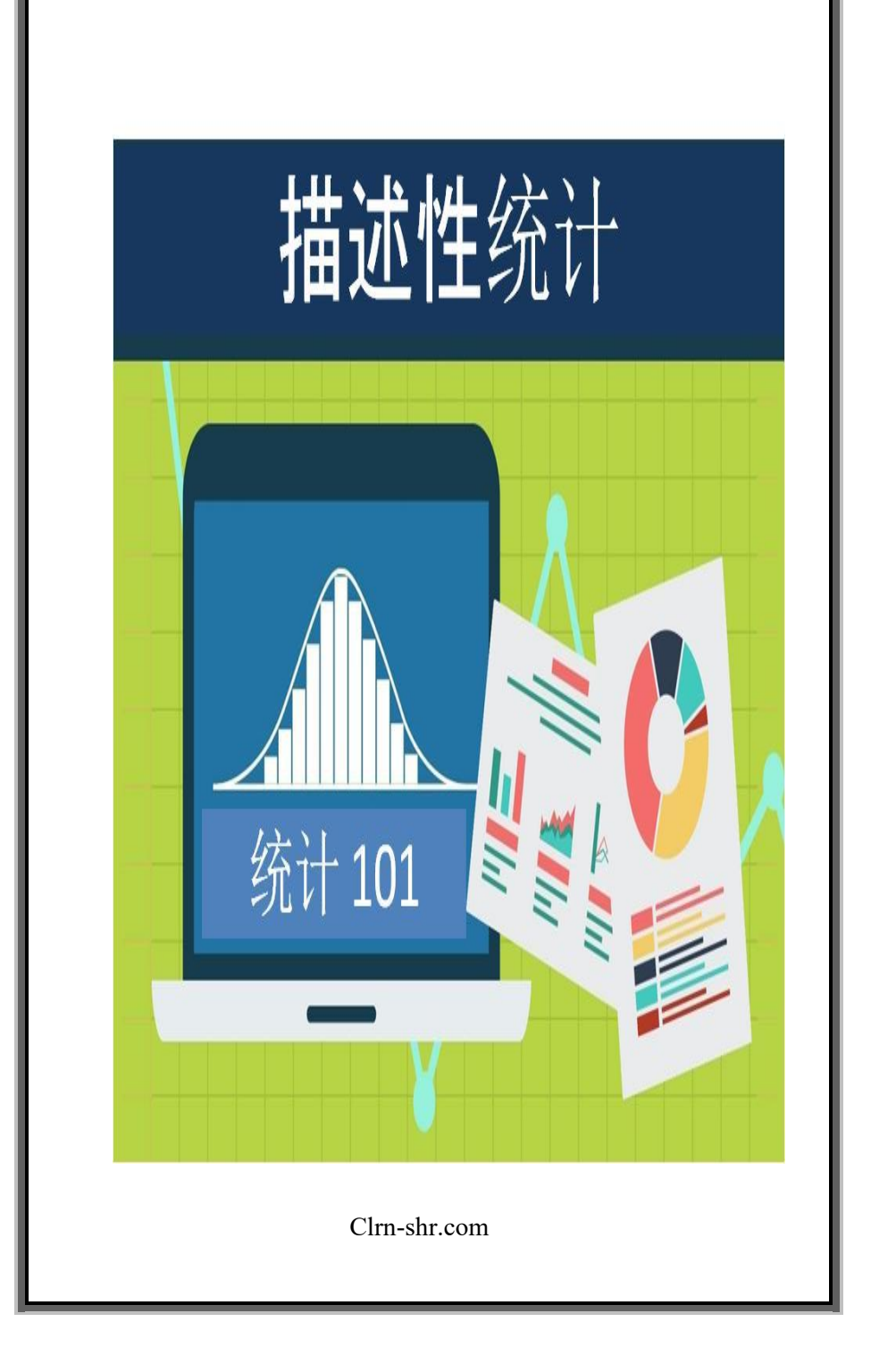

# 评估您的学习

- 1. 解释描述性统计信息.
- 2. 命名描述性统计信息的类型。
- 3. 使用 Excel 工具收集和汇总数据:
  - a. 分析各个印度超级联赛(IPL) 团队每个玩家的性能数据。
  - b. 分析三个月的巡逻价格数据。
  - c. 分析六个月的信用卡对帐单数据。

用您自己的语言解释数据维度。

## Pínggū nín de xuéxí

- 1. Jiěshì miáoshù xìng tǒngjì xìnxī.
- 2. Mìngmíng miáoshù xìng tŏngjì xìnxī de lèixíng.
- 3. Shǐyòng Excel gōngjù shōují hé huìzŏng shùjù:
  - a. Fēnxī gège Yìndù chāojí liánsài (IPL) tuánduì měi
    gè wánjiā dì xìngnéng shùjù.
  - b. Fēnxī sān gè yuè de xúnluó jiàgé shùjù.
  - c. Fēnxī liù gè yuè de xìnyòngkă duì zhàng dān shùjù.

Yòng nín zìjǐ de yǔyán jiěshì shùjù wéidù.

| NOTES        |  |
|--------------|--|
|              |  |
|              |  |
|              |  |
|              |  |
|              |  |
|              |  |
|              |  |
|              |  |
|              |  |
|              |  |
|              |  |
|              |  |
|              |  |
|              |  |
|              |  |
| Y.           |  |
|              |  |
|              |  |
|              |  |
|              |  |
|              |  |
|              |  |
|              |  |
|              |  |
|              |  |
|              |  |
|              |  |
|              |  |
|              |  |
|              |  |
|              |  |
|              |  |
|              |  |
|              |  |
|              |  |
|              |  |
|              |  |
|              |  |
|              |  |
| Clrn shr.com |  |
|              |  |
|              |  |

| NOTES                                                                        |
|------------------------------------------------------------------------------|
|                                                                              |
|                                                                              |
|                                                                              |
|                                                                              |
|                                                                              |
|                                                                              |
|                                                                              |
|                                                                              |
| Learning Modules in English, Chinese ,<br>Japanese, German, French, Spanish. |
| Visit at : <u>www.clrn-shr.com</u>                                           |
| Or                                                                           |
| Email : clrnandshr@gmail.com                                                 |
|                                                                              |
|                                                                              |
|                                                                              |
|                                                                              |
|                                                                              |
|                                                                              |
|                                                                              |
|                                                                              |
|                                                                              |
|                                                                              |
|                                                                              |
| Clrn-shr.com                                                                 |